# 2018年入試

# 東海大付属相模高等学校中等部

Web(インターネット)出願についてのご説明

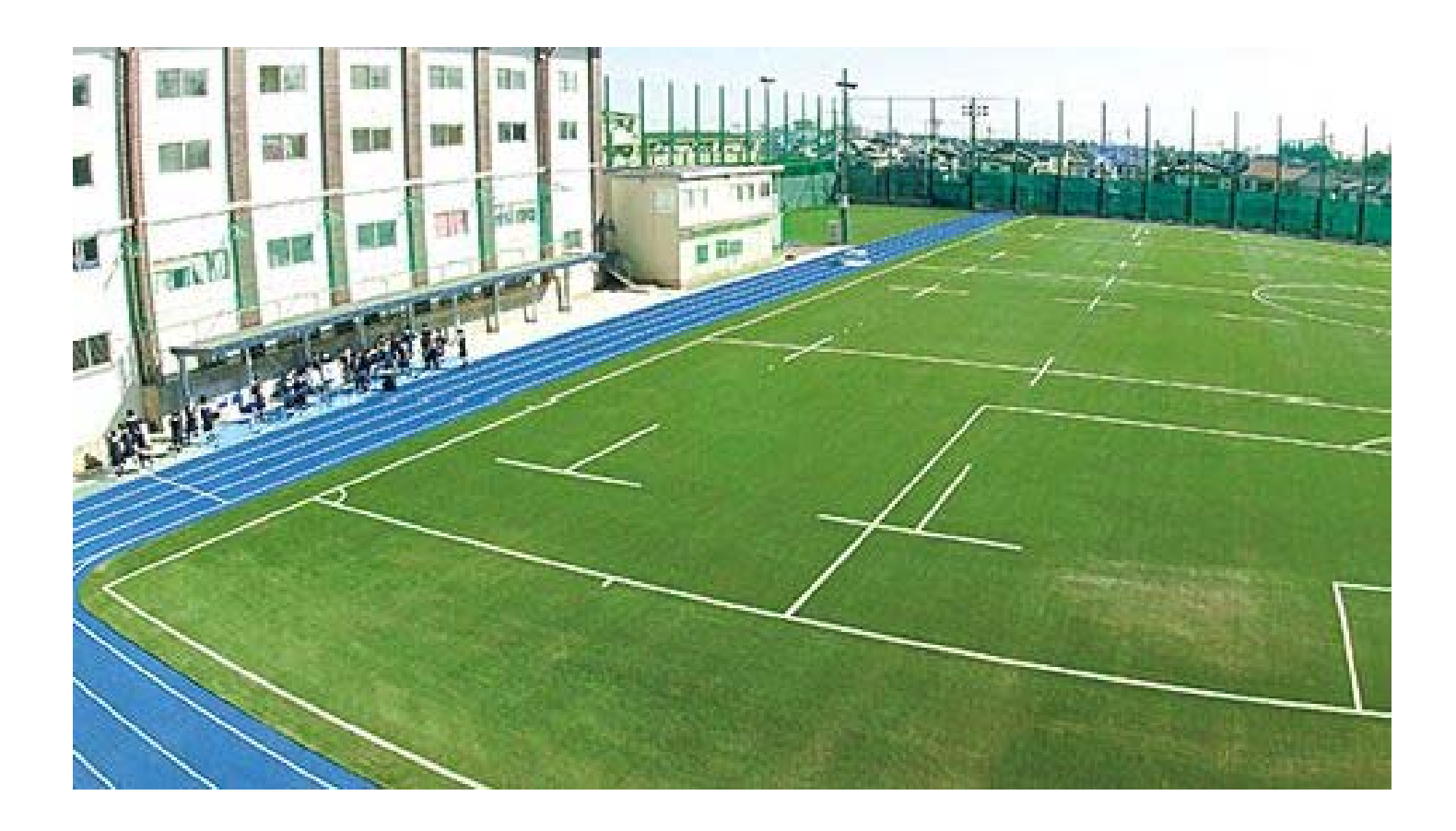

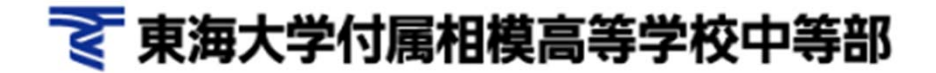

### 【WEB出願 トップページ】

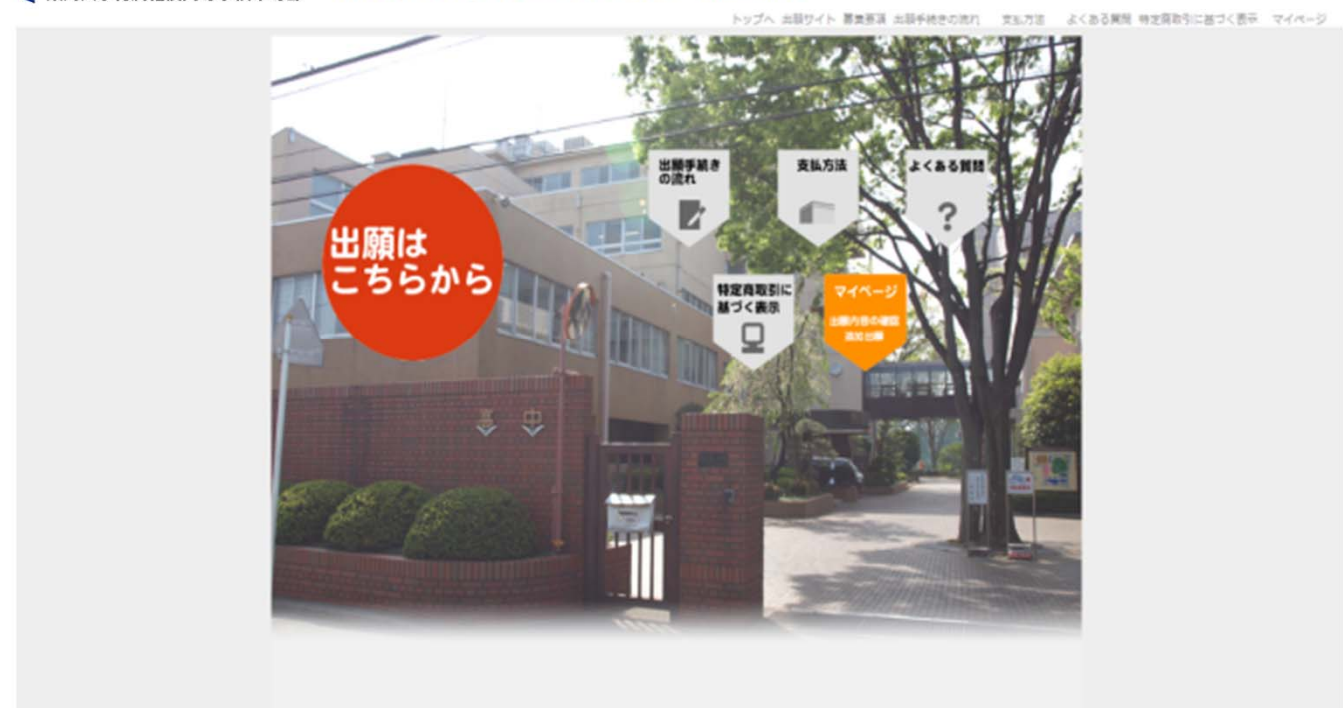

を東海大学付属相模高等学校中等部 2018年度(平成30年度) 東海大学村屋和委命等学校中等部 Web出最システム

- 「出願はこちらから」をクリックし手続きを開始してください。
- 出願後の情報は「マイページ」をクリックすると情報が 確認できます。

### 【試験選択】

| <b>X</b> | 東海大                  | 学付属相模高                        | <b>等学校中等部</b>                          | 上く加る異常                                               |
|----------|----------------------|-------------------------------|----------------------------------------|------------------------------------------------------|
|          | 51<br>12             |                               | step 2<br>個人情報登録 Step 3<br>登録內容確認      | ● 支払方法選択                                             |
| 記憶後語     | 織根                   |                               |                                        |                                                      |
|          |                      | 200                           |                                        |                                                      |
|          | 試験選択                 |                               | Erfeltig Zit (Josep) - Statestary-vien |                                                      |
|          | 試験選択                 |                               | actorian (doan) annanger-tao           |                                                      |
|          | 試験選択                 | 新鮮日                           | 社教経期 (小年) (秋期(1997年)日)<br>社教区分         | 受験科目                                                 |
|          | 試験選択<br>選択<br>□      | <b>試験日</b><br>02月01日(木)       |                                        | 受験科目                                                 |
| ſ        | 試験選択<br>選択<br>口<br>口 | 社議日<br>02月01日(木)<br>02月03日(土) |                                        | 受験科目           ・           ・           ・           ・ |

受験料 0円

A試験、B試験、C試験の同時出願は、43,000円です。

同時出願の場合、3つにチェックをいれてください。

同時出願の場合、A試験、C試験の「受験科目」は同じ科目を選択してください。 同時出願でA試験に合格し、入学手続きを完了された場合は、20,000円返金いたします。 同時出願でB試験に合格し、入学手続きを完了された場合は、10,000円返金いたします。 なお、入学手続き完了後、入学を辞退された場合には、返金はいたしません。

### • 入試種別 受験する日程の選択欄をクリックしてください。

### 【受験料について】

受験料:

A試験、B試験、C試験の同時出願は、43,000円です。 同時出願の場合、3つにチェックをいれてください。 同時出願の場合、A試験、C試験の「受験科目」は同じ科目を 選択してください。 同時出願でA試験に合格し、入学手続きを完了された場合は、 20,000円返金いたします。 同時出願でB試験に合格し、入学手続きを完了された場合は、 10,000円返金いたします。 なお、入学手続き完了後、入学を辞退された場合には、返金は いたしません。

\*間違いのないよう、ご注意下さい。

### 【個人情報入力】

#### 個人情報登録

以下の内容を入力して、「次へ」ボタンをクリックしてください。 [必須]欄については、必ず入力してください。

| 质者情報                         |                                                                                                    |
|------------------------------|----------------------------------------------------------------------------------------------------|
| 馬名 (漢字)<br>(老年)              | ぼ:                                                                                                    |
| 氏名 (カナ)<br>(心理)              | セイ: 前) ヤマダ メイ: 前) クロウ<br>※全角カタカナで入力してください。                                                                                                    |
| 5名 (ローマ学)<br>[46編]           | Last         例〉Yamada         First         例〉Taro           Name:         単分詞数で入力してください。         ●         ●         ●         ●         ●         ●         ●         ●         ●         ●         ●         ●         ●         ●         ●         ●         ●         ●         ●         ●         ●         ●         ●         ●         ●         ●         ●         ●         ●         ●         ●         ●         ●         ●         ●         ●         ●         ●         ●         ●         ●         ●         ●         ●         ●         ●         ●         ●         ●         ●         ●         ●         ●         ●         ●         ●         ●         ●         ●         ●         ●         ●         ●         ●         ●         ●         ●         ●         ●         ●         ●         ●         ●         ●         ●         ●         ●         ●         ●         ●         ●         ●         ●         ●         ●         ●         ●         ●         ●         ●         ●         ●         ●         ●         ●         ●         ●         ● |
| (12.78)<br>(40488)           | ○房住○女性                                                                                                    |
| 生年月日<br>[企業]                 |                                                                                                    |
| इत-(सः सने वड<br>(-सन्तव्यः) | 住所検索         (在所検索) ボクンを押すと住所が自動入力されます。                                                                                                    |
| (4)))<br>(4)())              |                                                                                                    |
| [-85-68]<br>25 (20.047 (+5   | (水) 神漢原市南に禅南<br>※全角で入力してください。                                                                                                    |
| (-dt-000)                    | (内) 3-22-1<br>※全角で入力してください。                                                                                                    |
| 通称名・<br>部屋展号                 | <ul> <li>(水) 支援ビル101号</li> <li>※全角で入力してください。</li> </ul>                                                                                                    |
|                              |                                                                                                    |
| (4048)                       | ※半角数字で入力してください。                                                                                                    |

#### 保護者情報

| 氏名(漢字)<br>[必順]                        | 姓: 例) 山田 名: 例) 木郎<br>※全角で入力してください。※JIS第一・第二水準までで入力してください。                                                                     |
|---------------------------------------|----------------------------------------------------------------------------------------------------|
| 氏名 (力ナ)<br>[必順]                       | セイ: 例) ヤマダ メイ: 例) タロウ<br>※全角カタカナで入力してください。                                                                                    |
| 続柄<br>[必須]                            |                                                                                                    |
| 緊急連絡先電話番号<br>(携帯電話等)<br>[ <u>必順</u> ] | ***角数字で入力してください。<br>**#希戦をお持ちでない方は、緊急連絡先を入力してください。<br>**#希戦をお持ちでない方は、緊急連絡先を入力してください。<br>***                                   |
| メールアドレス<br>[必須]                       | **メールの受信を制限されている方は"sagami.tokai.ed.jp"からのメールを許す<br>、 **メールの受信を制限されている方は"sagami.tokai.ed.jp"からのメールを許す<br>や 、 ***角英数字で入力してください。 |
| メールアドレス<br>(確認)<br>[必順]               | @     1Jつてください。       **半角英数字で入力してください。     1Jつてください。                                                                         |
| メール送信テスト<br>[必順]                      | [必須] メール送信テスト<br>ご登録いただくメールアドレスに、出版登録後、メール送付させていただきます。<br>その本文には受験専印刷のアドレスなど意要が確認が含まれております。 ト記のボタンで必ずメールの受信確認を                |
|                                       | 行ってください。 5分程度待ってメールが届かない場合、確実に受信できるアドレスに変更してご登録ください。                                                                          |

#### ・ メールアドレスの登録

ご登録いただいたアドレスに、出願登録後にメールを送付させていただきます。 本文には重要な情報が含まれますので、確実に受信できるアドレスをご登録 ください。

#### メール送信テスト

「メール送信テスト」のボタンをクリックすると、メールの受信確認を行います。 クリックしてもメールが受信できなければ、ご入力に誤りがあるか、迷惑メール 設定などで受信が制限されている可能性がありますので、ご確認ください。

### 【写真アップロード①】

### 個人情報入力画面内にて設定

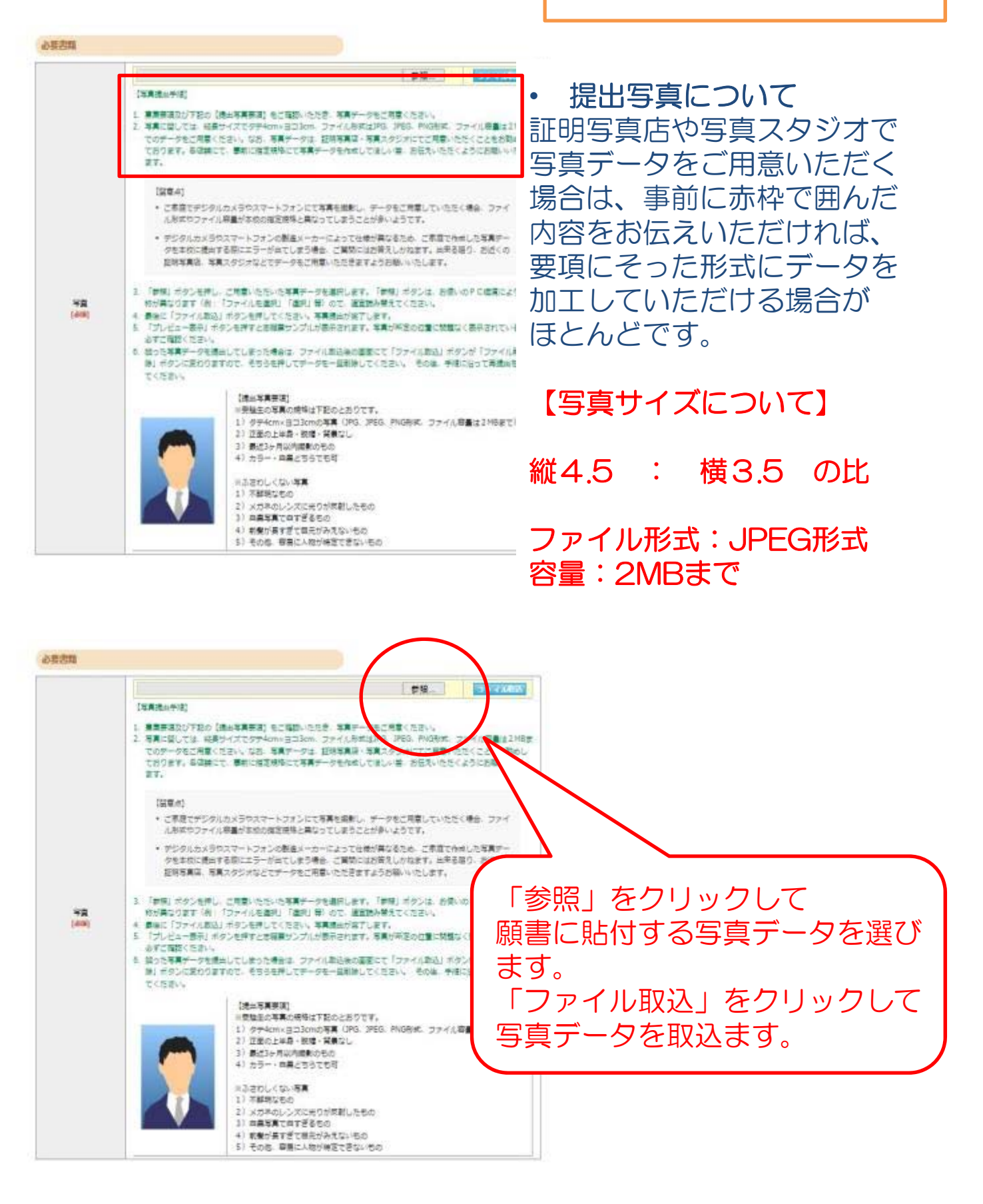

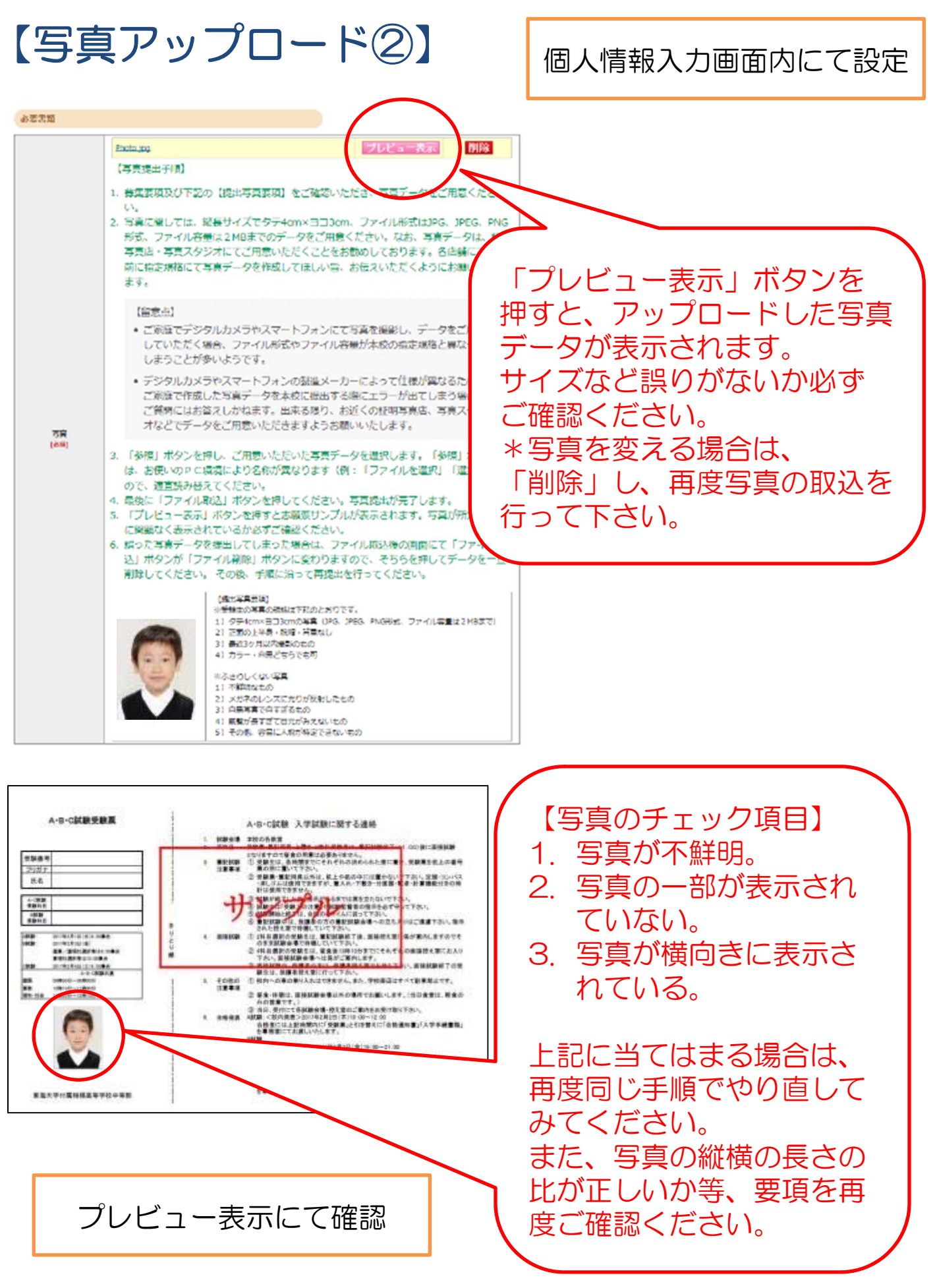

### 【登録内容確認】

#### 登録内容確認

ご登録内容をご確認ください、間違いがなければ「登録確定」ボタンをクリックしてください。 これ以降、登録内容の変更が行えません。再度登録内容のご確認疑います。

| 14041201                                                                                                    |                                                                                                    |                                                                                                    |                                                                                                    |                                            |                             |          |
|----------------------------------------------------------------------------------------------------|----------------------------------------------------------------------------------------------------|----------------------------------------------------------------------------------------------------|----------------------------------------------------------------------------------------------------|--------------------------------------------|-----------------------------|----------|
| bride owner.                                                                                                    | Attit                                                                                                    |                                                                                                    |                                                                                                    |                                            |                             |          |
| 受強利目                                                                                                    | 2科目                                                                                                    |                                                                                                    |                                                                                                    |                                            |                             |          |
| K#B                                                                                                    | 2018/02/01 (木)                                                                                                  |                                                                                                    |                                                                                                    |                                            |                             |          |
| <b>2</b> H                                                                                                    | 23,000円                                                                                                    |                                                                                                    |                                                                                                    |                                            |                             |          |
| 志願者情報                                                                                                    |                                                                                                    |                                                                                                    |                                                                                                    |                                            |                             |          |
| 氏名 (重字)                                                                                                    | 姓: 東市                                                                                                    | 2                                                                                                    | 8: ±8                                                                                                    |                                            |                             |          |
| <b>氏名 (カナ)</b>                                                                                                    | teri Hozer                                                                                                    | 2                                                                                                    | ×4: 902                                                                                                    |                                            |                             |          |
| 氏名 (ローマ字)                                                                                                    | Last<br>Name : Tokai                                                                                            |                                                                                                    | First<br>Name :                                                                                                    |                                            |                             |          |
| 12.81                                                                                                    | 男姓                                                                                                    |                                                                                                    |                                                                                                    |                                            | _                           |          |
| 主年月日                                                                                                    | 西雅 2005年 4月 4日 (平式17年) 12                                                                                       | s.                                                                                                    |                                                                                                    |                                            |                             |          |
| 影使委号                                                                                                    | 224-0008                                                                                                    |                                                                                                    |                                                                                                    |                                            |                             |          |
| 新運用業                                                                                                    | 神景川島                                                                                                    |                                                                                                    |                                                                                                    |                                            |                             |          |
| 市区町村                                                                                                    | 橫浜市都筑区注田局町                                                                                                    | (                                                                                                    | 78 AD 1 -                                                                                                    |                                            |                             | <u> </u> |
| #8                                                                                                    | 51-7                                                                                                    | •                                                                                                    | 豆録した                                                                                                    | 個人情報                                       | ā、 写具 l                     | こい。      |
| 建物合,<br>邮座番号                                                                                                    |                                                                                                    |                                                                                                    | がないか                                                                                                    | ご確認く                                       | 、ださい。                       |          |
| <b>高抵</b> 番号                                                                                                    | 045-000-0000                                                                                                    | •                                                                                                    | 登録催足                                                                                                    | 後は内容                                       | 習変史が行                       | J ス る    |
| 学校名                                                                                                    | 相構使市立 東海小学校                                                                                                    |                                                                                                    | せんので                                                                                                    | ご注音く                                       | ださい                         |          |
| 必要密題<br>考案                                                                                                    | Summer Summer Summer Summer Summer Summer Summer Summer Summer Summer Summer Summer Summer Summer Summer Summer | 真データに                                                                                                    | こ誤りがない                                                                                                    | いかご確認                                      | 認下さい                        | 0        |
|                                                                                                    | <b>-</b>                                                                                                    | 真データに                                                                                                    | こ誤りがない                                                                                                    | いかご確認                                      | 認下さい                        | o        |
| <ul> <li>必要書類</li> <li>考案</li> <li>選挙経路</li> </ul>                                                                                                    |                                                                                                    | 真データに                                                                                                    | こ誤りがない                                                                                                    | いかご確認                                      | 認下さい                        | 0        |
| <ul> <li>         ・教育機構         ・<br/>・<br/>・</li></ul>                                                                                                    |                                                                                                    | 真データに                                                                                                    | こ誤りがない                                                                                                    | いかご確認                                      | 認下さい                        | 0        |
| <ul> <li>小支売期</li> <li>&gt;支査</li> <li>通常経済</li> <li>自ちからの進撃総勝</li> <li>本投去ての米米特徴</li> </ul>                                                                                                    |                                                                                                    | 真データに                                                                                                    | こ誤りがない                                                                                                    | いかご確認                                      | 認下さい                        | 0        |
| <ul> <li>         ・         ・         ・</li></ul>                                                                                                    |                                                                                                    | 真データに                                                                                                    | こ誤りがない                                                                                                    | いかご確認                                      | 認下さい                        | 0        |
| <ul> <li>         ・         ・         ・</li></ul>                                                                                                    |                                                                                                    | 真データに                                                                                                    | こ誤りがない                                                                                                    | いかご確認                                      | 認下さい                        | 0        |
| <ul> <li>         ・学員         ・学員         ・学員         ・学員         ・学員         ・学員         ・学員         ・学校3年6の進年時間         ・学校3年70米第9時         ・学校3年70米第9時</li></ul> |                                                                                                    | 真データに                                                                                                    | こ誤りがない                                                                                                    | いかご確認                                      | 認下さい                        | 0        |
| <ul> <li>副教務問題</li> <li>予定</li> <li>第定</li> <li>単応からの進学経路</li> <li>単応からの進学経路</li> <li>第</li> <li>本校立ての米美明像</li> <li>第</li> <li>アンケート</li> <li>通知和</li> <li>第</li> <li>アンケート</li> <li>通知和</li> <li>第</li> <li>2</li> <li>アンケート</li> <li>第</li> <li>第<td></td><td>真データに</td><td>こ誤りがない</td><td>いかご確認</td><td>認下さい</td><td>0</td></li></ul>                                                                                                    |                                                                                                    | 真データに                                                                                                    | こ誤りがない                                                                                                    | いかご確認                                      | 認下さい                        | 0        |
| <ul> <li>副教問題</li> <li>予算</li> <li>第算</li> <li>単句からの進学経路</li> <li>単句からの進学経路</li> <li>本校正での米番特徴</li> <li>第</li> <li>アンケート</li> <li>通勤社</li> <li>第</li> <li>アンケート</li> <li>通勤社</li> <li>1</li> <li>アンケート</li> <li>第</li> <li>第</li></ul>                                                                                                    |                                                                                                    | 真データに                                                                                                    | こ誤りがない<br>護方針につ<br>、チェック                                                                                                    | いかご確<br>し<br>いて、<br>を入れて                   | 認下さい                        | 0        |
| 必要問題     考賞       考賞     第賞       自ちからの進学経路     第       自ちからの進学経路     5       本校正での米美特報     5       アンケート     第       建築先     2       個人数相保護方針     下記「個」       東美大学付原相供真等学<br>での代理人が運営してい     事       ■本校のインターネット1     ■                                                                                                    |                                                                                                    | 真データに                                                                                                    | こ誤りがない                                                                                                    | いかご確<br>し<br>いて、<br>を入れて<br>ボタンて           | 認下さい<br>下さい。<br>、           | 0        |
| 副学短編<br>事業<br>自宅からの進学時語<br>自宅からの進学時語<br>事<br>本校正での米等時間<br>第<br>アンケート<br>通勤先<br>2<br>個人執紙保護方計<br>下記「個-<br>東海大学付原相様高等学<br>をの代題人が運営してい<br>■本校のインターネット1<br>本校に、本ウェブサイト<br>弊調で必要な場面をとり                                                                                                    |                                                                                                    | 真データに<br>夏データに<br>し<br>し<br>情報保<br>に<br>登録<br>し<br>に<br>登録                                                                                                    | こ誤りがない<br>ご誤りがない<br>方よいのない。<br>うちょのです。                                                                                                    | いかご確認 いて、 たんれて                             | 認下さい。<br>下さい。               | 0        |
| 必要問題<br>考査<br>考定<br>参考からの進学時語<br>参考なまでの米美特報<br>アンケート<br>通告た<br>をなまての米美特報<br>の<br>をなまての米美特報<br>をなまての米美特報<br>の<br>をなまての米美特報<br>の<br>をなまての米美特報<br>の<br>をなまての米美特報<br>の<br>をなまての米美特報<br>の<br>をなまての米美特報<br>の<br>をなまての米美特報<br>の<br>をなまての米美特報<br>の<br>をなまての米美特報<br>の<br>をなまての米美特報<br>の<br>をなまての米美特報<br>の<br>をなまての米美特報<br>の<br>をなまての<br>の<br>をなまての<br>の<br>をなまての<br>の<br>をなまての<br>の<br>をなまての<br>の<br>をなまての<br>の<br>をなまての<br>の<br>をなまての<br>の<br>た<br>の<br>の<br>で<br>の<br>の<br>た<br>の<br>の<br>た<br>の<br>の<br>た<br>の<br>の                                                                                                    |                                                                                                    | 真データに<br>夏データに<br>し<br>し<br>情報保<br>ご<br>し<br>し<br>意<br>後<br>に<br>登録<br>こ<br>れ<br>以降、<br>こ                                                                                                    | <ul> <li>こ誤りがない</li> <li>一 護 チ容れますのますのますのますのますのた</li> </ul>                                                                                              | っかご確<br>いて、<br>を入れて<br>ボタンで<br>情報の変        | 認下さい<br>下さい。<br>、<br>変更ができ  | 。<br>*** |
| ふ参売類<br>予賞<br>第学<br>自ちからの進学経路<br>まだまでの米美特徴<br>「<br>本だまでの米美特徴<br>「<br>アンケート<br>通勤先<br>2<br>個人執程伝道方計<br>下記:「個・<br>本だは、本ウェブサイト<br>和型による方法では、まりよいサービオ<br>に、よりよいサービオ<br>に、まります。 、、、、、、、、、、、、、、、、、、、、、、、、、、、、、、、、、、、、                                                                                                    |                                                                                                    | 真データに                                                                                                    | <ul> <li>こ誤りがない</li> <li>一 満手の</li> <li>一 満手の</li> <li>市 チャク</li> <li>ホーク</li> <li>た</li> <li>一 一</li> </ul>                                             | いかご確<br>いて、<br>を入れて<br>ボタンて<br>情報の変<br>さい。 | 認下さい<br>下さい。<br>、<br>変更ができ  | 。<br>きまt |
| 副教書問題    考定   考定   参方からの進学経路   参方からの進学経路   参方からの進学経路   本校正での米美特盤   第二   アンケート   建築先   夏気大学付属相様点等学   客の代理人が運営していい   本校は、本ウェブサイト   本校は、本ウェブサイト   本校は、よりよいサービ   ことがあります。収集にあたっては、通道、   大学には、使しいたつ・デ                                                                                                    |                                                                                                    | 真データに<br>夏データに<br>し、<br>し、<br>し、<br>し、<br>し、<br>し、<br>し、<br>し、<br>し、<br>し、                                                                                                    | <ul> <li>ご誤りがない</li> <li>読りがない</li> <li>第二のない</li> <li>第二のです。</li> <li>登ご</li> <li>第二のに</li> </ul>                                                       | いかご確<br>いて、<br>を入れて<br>ボタンて<br>情報の変<br>さい。 | 認下さい<br>下さい。<br>、<br>変更ができ  | 。<br>きまt |
| 必要問題         考賞           考賞         考賞           自ちからの進学経路         第           自ちからの進学経路         第           本校正での米美特報         5           アンクート         通勤先           建築先         2           個人該報俗変進方針         下記「信」           東美大学付席相様高等等         その(代現人が迷然してい)           御友大学が原相様高くとり         1           本校は、本ウェブサイト<br>範囲で必要な議論をとり         1           回し人情報の提供についう         本校は、よりよいサービ<br>ことがあります。収集す<br>収集にあたっては、通去           本校は、ポリ、がトローマ         *                                                                                                    |                                                                                                    | 真データに                                                                                                    | <ul> <li>こ誤りがない</li> <li>一 満りのです。</li> <li>一 満りのです。</li> <li>一 満りのです。</li> <li>一 満りのです。</li> <li>一 満りのです。</li> <li>一 満りのです。</li> <li>一 満りのです。</li> </ul> | っかご確<br>いて、<br>を入れて<br>ボタンで<br>情報の変        | 認下さい。<br>下さい。<br>、<br>変更ができ | 。<br>きまt |
| 砂装洗瓶     予算       事業     予算       自ちからの進学経路     第       自ちからの進学経路     第       本校正での米美特線     5       アンケート     通勤先       建築大学付属相様高等学     5       個人情報仮読方計     下記「個」       東海大学付属相様高等学     その代理人が運営してい       本校は、本ウェブザイト     2       本校は、よりェブザイト     2       二間人情報の提供につい?     本校は、よりよいサービ<br>ことがあります、収美支       本校に、よりよいサービ     2       本校に、おります、以美支     本校                                                                                                    |                                                                                                    | 真データに<br>引人情報保<br>ごして、<br>しので、<br>十<br>の<br>に、<br>一<br>の<br>に、<br>一<br>の<br>に、<br>一<br>の<br>に、<br>一<br>の<br>に、<br>一<br>の<br>に、<br>一<br>の<br>に、<br>一<br>の<br>に、<br>一<br>の<br>に、<br>一<br>の<br>し<br>、<br>一<br>の<br>し<br>の<br>し<br>の<br>し<br>の<br>し<br>の<br>し<br>の<br>で<br>、<br>一<br>の<br>し<br>の<br>し<br>の<br>し<br>の<br>し<br>の<br>し<br>の<br>し<br>の<br>し<br>の<br>し<br>の<br>し<br>の<br>し<br>の<br>し<br>の<br>し<br>の<br>し<br>の<br>し<br>の<br>し<br>の<br>し<br>の<br>し<br>の<br>し<br>の<br>し<br>の<br>し<br>の<br>し<br>の<br>し<br>の<br>で<br>、<br>一<br>の<br>の<br>一<br>の<br>し<br>の<br>し<br>の<br>一<br>の<br>し<br>の<br>し<br>の<br>し<br>の<br>し<br>の<br>し<br>の<br>の<br>の<br>し<br>の<br>し<br>の<br>の<br>の<br>し<br>の<br>し<br>の<br>し<br>の<br>の<br>の<br>の<br>の<br>の<br>し<br>の<br>の<br>の<br>し<br>の<br>し<br>の<br>の<br>の<br>の<br>の<br>し<br>の<br>の<br>の<br>の<br>の<br>の<br>し<br>の<br>の<br>し<br>の<br>の<br>し<br>の<br>つ<br>の<br>し<br>の<br>の<br>し<br>つ<br>の<br>し<br>つ<br>し<br>つ<br>し<br>し<br>つ<br>し<br>つ<br>し<br>つ<br>し<br>し<br>つ<br>し<br>し<br>し<br>つ<br>の<br>し<br>つ<br>の<br>し<br>し<br>つ<br>し<br>し<br>つ<br>の<br>し<br>つ<br>の<br>し<br>つ<br>の<br>つ<br>し<br>つ<br>の<br>つ<br>し<br>つ<br>し<br>つ<br>し<br>つ<br>つ<br>つ<br>し<br>つ<br>つ<br>つ<br>つ<br>つ<br>つ<br>つ<br>つ<br>つ<br>つ<br>つ<br>つ<br>つ | こ誤りがない<br>護方針につ<br>大容のます。<br>登ぶご注意下                                                                                                    | いかご確<br>いて、<br>を入れて<br>ボタンて<br>情報の変        | 認下さい<br>下さい。<br>で<br>更ができ   | 。<br>きまt |
| ふ表活現<br>考定<br>をおからの進学経路<br>まなまての米美特徴<br>をなまての米美特徴<br>をなまての米美特徴<br>をなまての米美特徴<br>をなまての米美特徴<br>たて<br>など、たりまいサービ<br>ことがあります。収集す<br>など、よりまいサービ<br>ことがあります。収集す<br>などのまっては、通見、<br>たちっては、通見、<br>たちっては、通見、<br>たちっては、通見、<br>たちっては、通見、<br>たちっては、通見、<br>たちっては、通見、<br>たちっては、通見、<br>たちっては、通見、<br>たちっては、通見、<br>たちっては、通見、<br>たちっては、通見、<br>たちっては、通見、<br>たちっては、通見、<br>たちっては、通見、<br>たちっては、通見、<br>たちっては、<br>のまた<br>たちっては、<br>のまた<br>たちっては、<br>たちっては、<br>のまた<br>たちっては、<br>たちっては、<br>のまた<br>たちっては、<br>たちっては、<br>のまた<br>たちっては、<br>たちっては、<br>のまた<br>たちっては、<br>たちっては、<br>のまた<br>たちっては、<br>たちっては、<br>のまた<br>たちっては、<br>たちっては、<br>たちっては、<br>たちっては、<br>のまた<br>たちっては、<br>した<br>たちっては、<br>のまた<br>たちっては、<br>のまた<br>たちっては、<br>のまた<br>たちっては、<br>のまた<br>たちっては、<br>のまた<br>たちっては、<br>のまた<br>たちっては、<br>のまた<br>たちっては、<br>のまた<br>たちっては、<br>した<br>たちっては、<br>した<br>たちっては、<br>した<br>たちっては、<br>たちっては<br>たちっては<br>たちって<br>たちっては、<br>たちって<br>たちって<br>たちって<br>たちって<br>たちって<br>たちって<br>たちって<br>たちって<br>した<br>たちって<br>たちって<br>たちって<br>たちって<br>した<br>たちって<br>たちって<br>たちって<br>たちって<br>たちって<br>たちって<br>たちって<br>たちって<br>たちって<br>たちって<br>たちって<br>たちって<br>たちって<br>した<br>たちって<br>たちって<br>たちって<br>たちって<br>した<br>たちって<br>たちって<br>たちって<br>たちって<br>たちって<br>たちって<br>たちって<br>たちって<br>たちって<br>たちって<br>たちって<br>たちって<br>した<br>たちって<br>たちって<br>たちって<br>たちって<br>たちって<br>たちって<br>たちって<br>たちって<br>たちって<br>たちって<br>たちって<br>たちって<br>たちって<br>した                                                                                                    |                                                                                                    | 真データに<br>う人情報保<br>ごして、<br>しので、<br>十<br>で、<br>十<br>で、<br>十<br>の<br>で、<br>十<br>の<br>で、<br>十<br>の<br>で、<br>十<br>の<br>で、<br>十<br>の<br>で、<br>十<br>の<br>で、<br>十<br>の<br>で、<br>十<br>の<br>で、<br>十<br>の<br>で、<br>し<br>の<br>で、<br>し<br>の<br>で、<br>し<br>の<br>で、<br>し<br>の<br>で、<br>し<br>の<br>で、<br>し<br>の<br>し<br>の<br>で<br>の<br>し<br>の<br>で<br>、<br>つ<br>で<br>の<br>し<br>の<br>し<br>の<br>で<br>の<br>し<br>の<br>で<br>の<br>し<br>の<br>で<br>の<br>し<br>の<br>で<br>の<br>し<br>の<br>で<br>の<br>で<br>の<br>で<br>の<br>で<br>の<br>し<br>の<br>で<br>の<br>で<br>の<br>で<br>の<br>で<br>の<br>し<br>の<br>で<br>の<br>で<br>の<br>し<br>の<br>で<br>の<br>つ<br>で<br>の<br>つ<br>の<br>し<br>の<br>で<br>の<br>つ<br>の<br>つ<br>の<br>し<br>の<br>つ<br>の<br>し<br>の<br>で<br>の<br>つ<br>の<br>つ<br>の<br>し<br>の<br>つ<br>の<br>の<br>つ<br>の<br>つ<br>の<br>の<br>つ<br>の<br>の<br>し<br>の<br>し<br>の<br>つ<br>の<br>つ<br>の<br>つ<br>の<br>つ<br>つ<br>の<br>つ<br>の<br>つ<br>の<br>つ<br>の<br>つ<br>つ<br>つ<br>し<br>つ<br>の<br>し<br>つ<br>つ<br>つ<br>つ<br>つ<br>つ<br>し<br>つ<br>つ<br>つ<br>し<br>つ<br>し<br>つ<br>し<br>つ<br>つ<br>し<br>つ<br>し<br>つ<br>し<br>し<br>つ<br>し<br>つ<br>し<br>つ<br>し<br>つ<br>し<br>つ<br>し<br>つ<br>つ<br>し<br>つ<br>つ<br>し<br>つ<br>し<br>つ<br>し<br>つ<br>つ<br>し<br>つ<br>し<br>つ<br>し<br>つ<br>つ<br>し<br>つ<br>つ<br>つ<br>つ<br>つ<br>つ<br>つ<br>つ<br>つ<br>つ<br>つ<br>つ<br>つ         | <ul> <li>こ誤りがない</li> <li>護方針につう</li> <li>予容れます。</li> <li>登録ごえます</li> <li>う</li> </ul>                                                                    | いかご確<br>いて、<br>を入れて<br>ボタンて<br>情報の変        | 認下さい<br>下さい。<br>で<br>更ができ   | 。<br>きまt |

### 【支払方法選択】

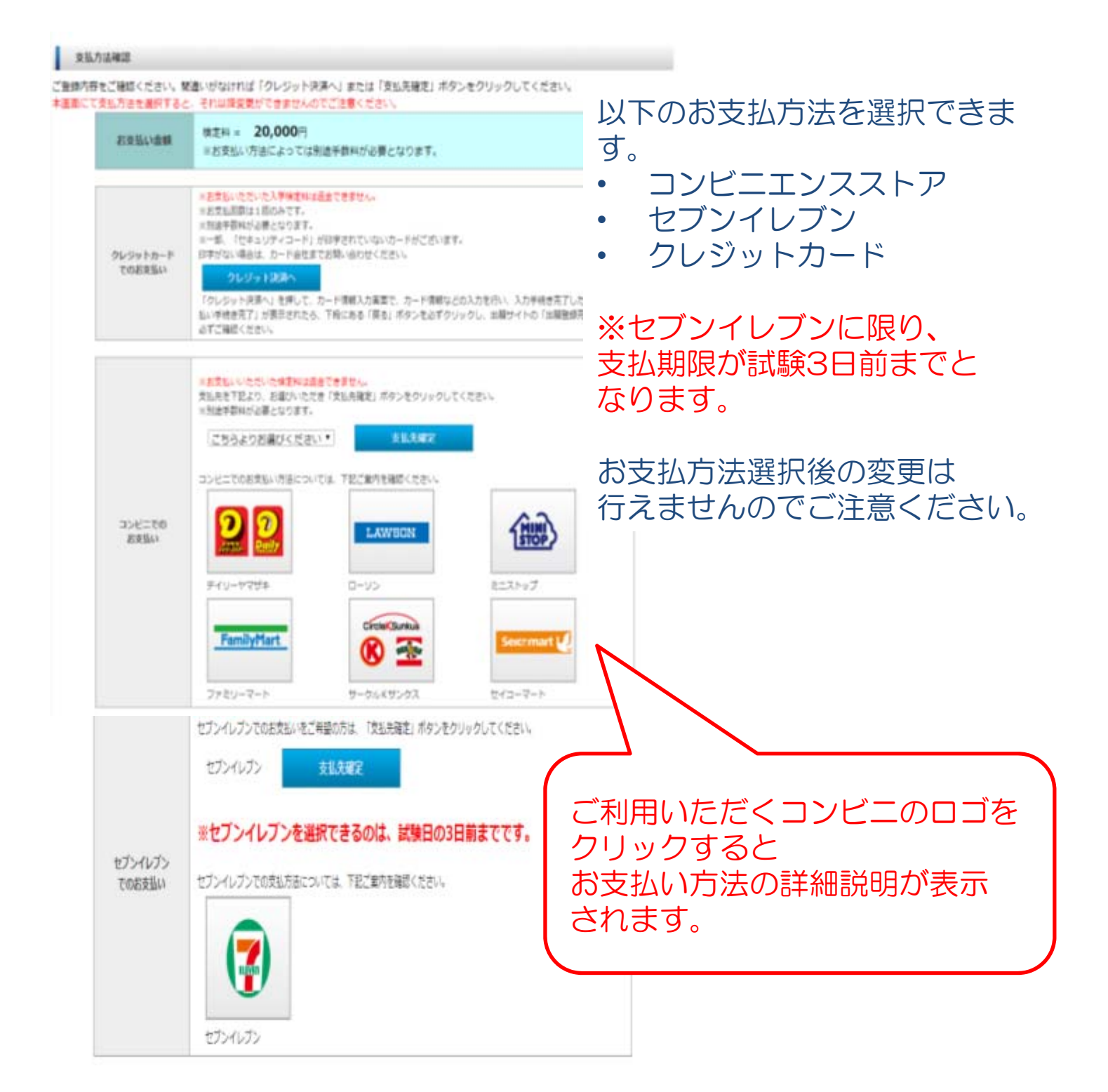

| コンビ | ニエン                                   | スストア支払】                                                                                                    |  |  |
|-----|---------------------------------------|----------------------------------------------------------------------------------------------------|--|--|
| 达   | 101                                   |                                                                                                    |  |  |
|     |                                       | 出願情報の登録有難うございました。<br>引き続き、 <u>受験料のお支払いを行って下さい。</u><br>出願情報を登録しただけでは、出願手続きは完了しません。                                             |  |  |
|     | 指定した3<br>お支す<br>メールの案P<br>「受験         | 支払い先で受験料のお支払いを期限までに行って下さい。<br>↓<br>払い確定後、「受験料支払い完了メール」が届きます。<br>SIにそって「受験票」を印刷し、試験当日必ず持参して下さい。<br>注票」は、「マイページ」からでも印刷する事ができます。 |  |  |
| 支援  | 与法                                    |                                                                                                    |  |  |
|     | お支払い金額 受験科:23,000円+手取科:415円 = 23,415円 |                                                                                                    |  |  |
|     | お支払い顧用                                | 2018年1月30日(火)23:59度で                                                                                                    |  |  |
|     | 「デイリーヤマザキ決                            | 済番号]                                                                                                    |  |  |
|     | オンライン決済番<br>号                         | 9458-5290338                                                                                                    |  |  |
|     | <u>&gt;&gt;7</u>                      | イリーヤマザキでの支払方法はこちらからご確認ください。                                                                                                   |  |  |
|     |                                       | 2462879712<br>この毎号は気味毎号ではありません。<br>ご査想内容の確認に必要となりますので、大事に保管しておいてください。                                                         |  |  |

- 支払方法選択画面にてコンビニ支払を選択すると、上記画面が表示されます。 •
- 期限内に受験料をお支払いいただき、支払後に送信されるメールまたはマイ • ページより受験票の印刷を行ってください。

| 方法 お支払い曲種                               | #1881 : 23,000 + ##181 : 415M + 23,415M                               |                                                                                                    |
|-----------------------------------------|-----------------------------------------------------------------------|----------------------------------------------------------------------------------------------------|
| おおおとう言語                                 | 2018年1月29日 (月) 23:59まで                                                | Artiana Resolution                                                                                                    |
| 【セブン・イレブン決済書                            | 81                                                                    | 1005 D54727724 (MMM2019402)<br>7124-51817-8481                                                                                                    |
| 私区業業司                                   | 7184639926740                                                         |                                                                                                    |
| 化乙酮碳酸                                   | 払い票面面へ<br>私込業運動にアクセスするこ<br>にて快速料をお支払いください。                            | Provide a second second s  |
|                                         | >> セブレーイレブンでの支払方法はこちらからご確認ください。                                       | D.2.8.1 Additional control and a second control and a second control |
| ARKSR4                                  | 7005847511<br>この番号は思想着やではありません。<br>ご発行内容の確認に必要となりますので、大事に依容しておいてください。 | Lander (1997)<br>Lander (1997)<br>Lander (1994)<br>Lander (1994)                                                                                                    |
|                                         | Web33892357                                                           | - ※セブンイレブンをご利用の場合の<br>お支払期限は                                                                                                    |
| シイレブン                                   | ノ選択時の支払期限                                                             | 受験される試験日の3日前まで                                                                                                    |
| 、、、、、、、、、、、、、、、、、、、、、、、、、、、、、、、、、、、、、、、 | 【支払期限】                                                                | となります。                                                                                                    |
| 1日(木)<br>3日(土)                          | 1月29日(月)23:59<br>1月31日(水)23:59<br>2月 1日(木)23:59                       | *支払期限を過ぎた場合、再度出願<br>情報の登録が必要となります                                                                                                    |

### 【クレジットカード支払】

インターネット出願サービス

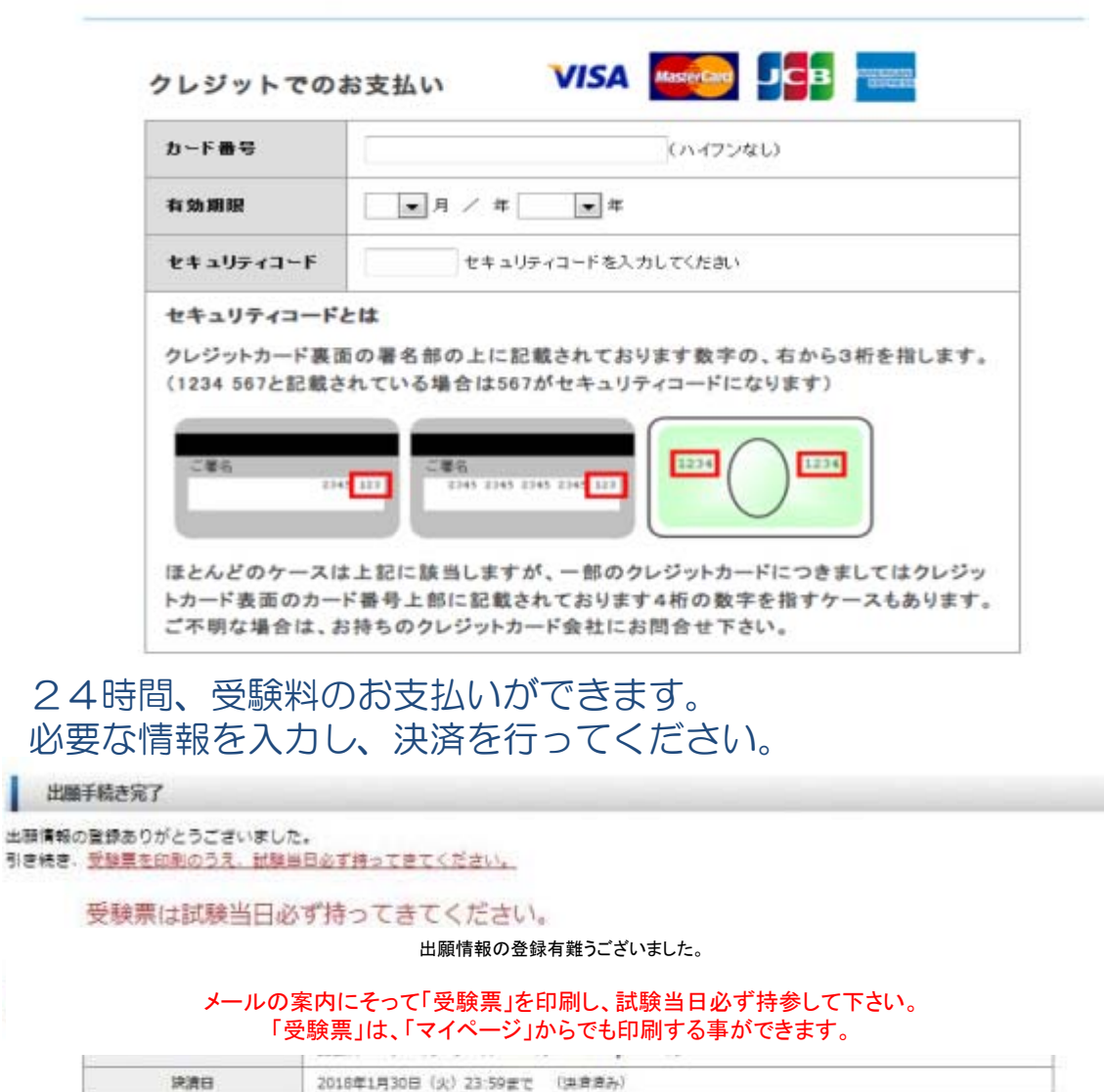

| *98    | 受験票 出力                                                                |
|--------|-----------------------------------------------------------------------|
| 出版管理系统 | 4942428127<br>この登号は気駄登号ではありません。<br>ご登録内容の確認に必要となりますので、大夢に保管しておいてください。 |

- クレジットカード決済が完了すると、上記画面が表示されます。
- 上記画面、メール、マイページのいずれかより、受験票の印刷を行い、 試験当日忘れずにご持参下さい。
   なお、受験票を印刷される際には、印刷の向きが横に指定されている ことをご確認の上、印刷してください。
   ※特にWindows10でMicrosoft Edgeをご利用の方はご注意ください。

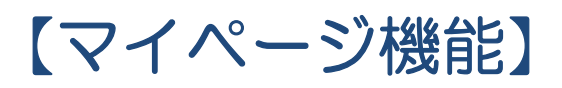

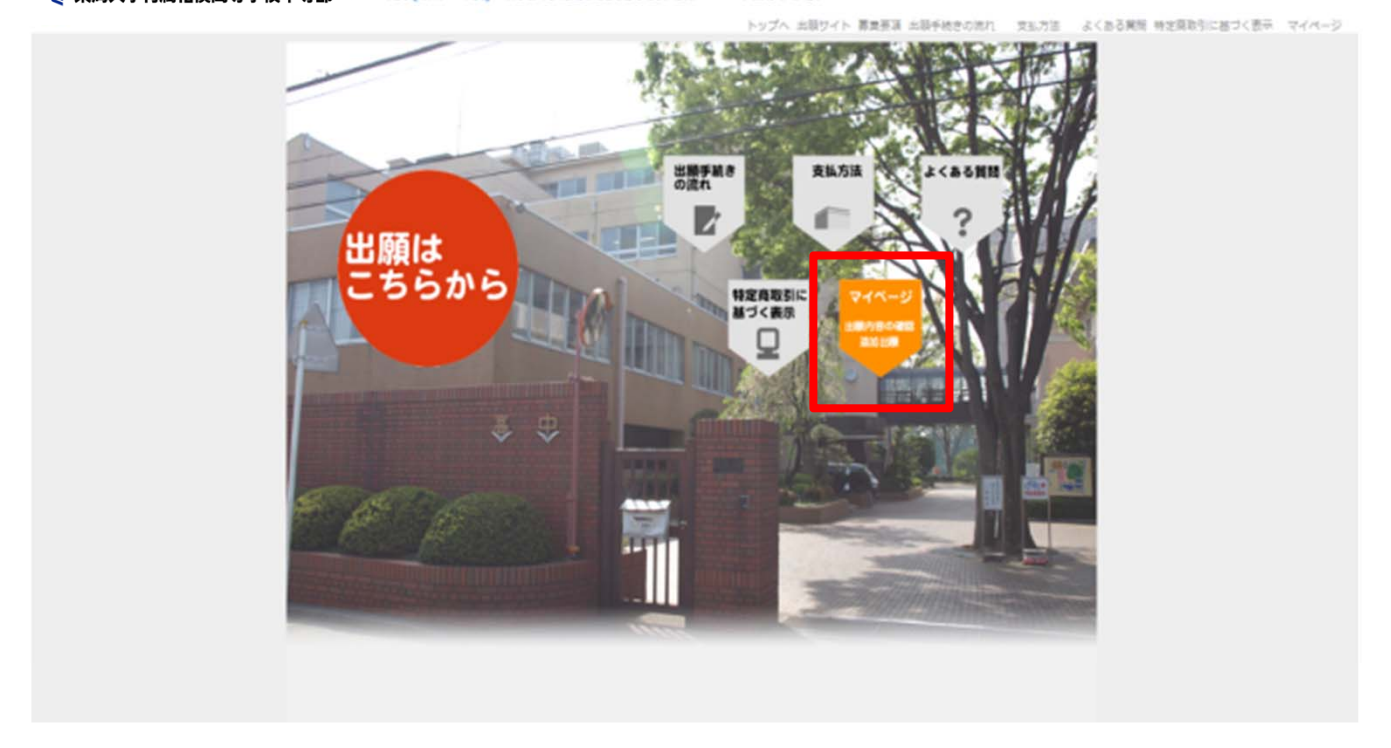

▼東海大学付属相模高等学校中等部 2018年度(平成30年度) 東海大学付屈相換病等学校中等部 Web出展システム

- 追加出願や出願内容のご確認は「マイページ」から行ってください。
- トップページの「マイページ こちらをクリック」をクリックしてく ださい。

### 【マイページ ログイン画面】

|              | マイページ・ログイン<br>志願者カナ名:セイ メイ<br>登録メールアドレ<br>ス:<br>西暦 年 月 日<br>志願者生年月日:※西暦20XX年 01月 01日の形式で入力してく<br>ださい。<br>性別:0男性0女性 | ログインできない際<br>は、出願時にご入力<br>いただいた情報と異<br>なっている可能性が<br>あります。<br>メールアドレスなど、<br>再度ご確認ください。 |
|--------------|----------------------------------------------------------------------------------------------------|---------------------------------------------------------------------------------------|
|              | 東海大学付属                                                                                                    | 水、高等学校中等部 Web出願                                                                       |
|              | Web出願時に入力した内容と同じ内容で入力してください。<br>正確に入力しないと、認証されませんので、ご注意ください。                                                       |                                                                                       |
| • 出願サ<br>クリッ | イトで入力した志願者情報を入力し、<br>クしてください。                                                                                      | 「ログイン」ボタンを                                                                            |

## 【マイページ 追加出願・出願情報確認画面】

2018年度(平成30年度) 東海大学付属相模高等学校中等部 Web出願システム

| - | _ | - | _ |
|---|---|---|---|
|   | _ | - |   |
| _ | _ |   |   |
|   |   |   | - |
|   |   | - |   |
|   |   |   |   |
|   |   | _ |   |
|   |   |   |   |
|   | _ | _ |   |

東海大学付属相模高等学校中等部

| 氏名 東海 ?          |            | 東海 花子              | 1 花子                  |        | 「受験票出力」を<br>クリックして印刷してください。 |       |  |
|------------------|------------|--------------------|-----------------------|--------|-----------------------------|-------|--|
| カナ名 トウカ          |            | トウカイ ハナコ           | ウカイ ハナコ               |        |                             |       |  |
| メールアドレス nishid   |            | nishi@core-net.net | i@core-net.net        |        |                             |       |  |
| <b>主年月日</b> 2005 |            | 2005年 11月 07日 (平成  | 5年 11月 07日 (平成17年)12歳 |        |                             |       |  |
| 住刻 女性            |            | 女性                 | 2                     |        |                             |       |  |
| 经缺乏号             | 出版日        | 出版内容               |                       | 支払方法   | 支払状況                        | 表示・印刷 |  |
|                  | 2017/11/07 | ALKR               | クレジット                 | カード支払い | 2017/11/07                  | 受験票出  |  |

- 出願履歴の「表示・印刷」欄から、受験票の印刷ができます。
   なお、受験票を印刷される際には、印刷の向きが横に指定されていることをご確認の上、印刷してください。
   ※特にWindows10でMicrosoft Edgeをご利用の方はご注意ください。
- 追加出願をご希望の場合はページ下部の「追加出願」ボタンを 12
   クリックしてください。

# 受験生のみなさんが 入試本番まで努力を重ね 成果を発揮することを願っています 体調には充分に気をつけて がんばってください。

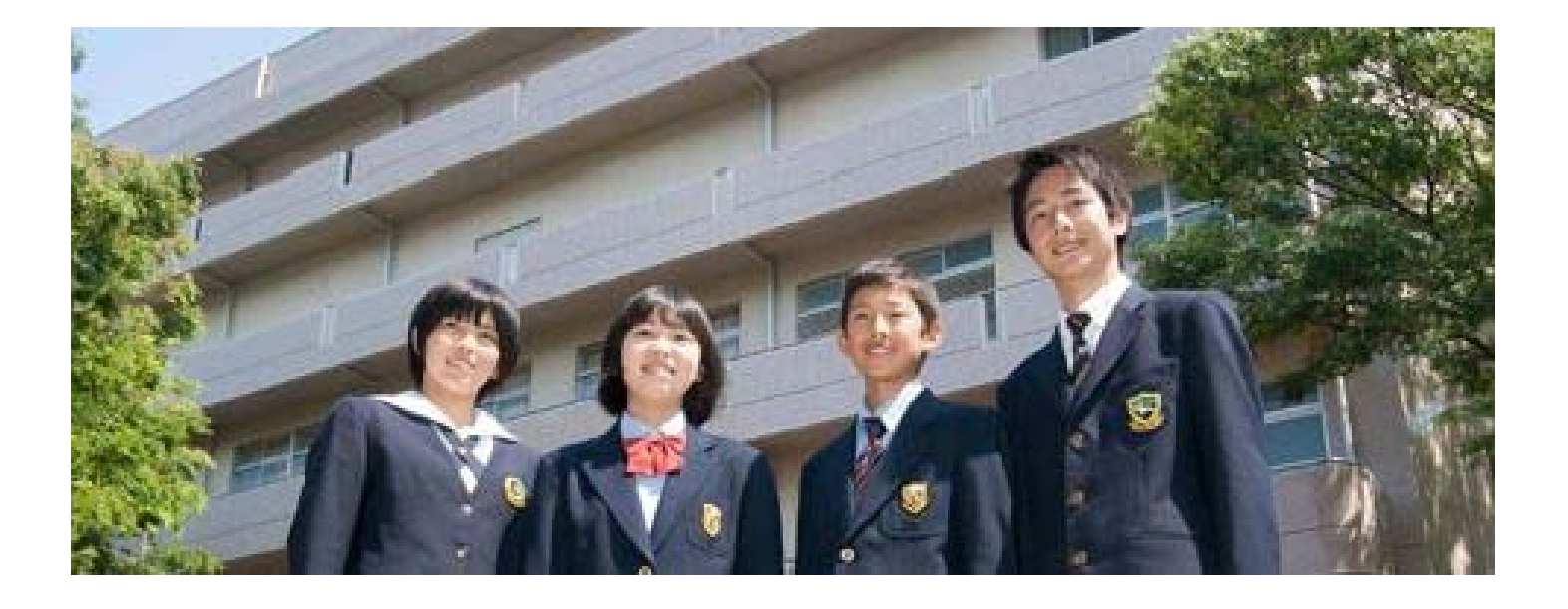

ె 東海大学付属相模高等学校中等部